## Включение табло при использовании пульта Axia IQ.

## Задача: Включение табло пультом AXIA IQ

Производим коммутацию пульта Axia IQ и блока TP-101.

Для настройки работы табло, в пульте необходимо использовать один из GPIO портов, например «GPIO 5».

Через браузер заходим на пульт в раздел GPIO.

Далее выбираем порт, к которому подключен блок **TP-101**, назначаем профиль Livewire и номер потока **115**1, связанный с каналом CR Monitor. **"GPIO"** –> **"Local GPIO Configuranion"** –> **"Red Light"** *«Название потока выбирается индивидуально, в зависимости от предпочтений заказчика»* 

| <complex-block></complex-block>                                                                                                    | Q QOR (QOR); GPIO ×                                                                                                    |                                  |                                      |              |        |                |           | 8       |     |  |
|----------------------------------------------------------------------------------------------------|----------------------------------------------------------------------------------------------------|----------------------------------|--------------------------------------|--------------|--------|----------------|-----------|---------|-----|--|
| <image/> <section-header></section-header>                                                                                                    | ← → C ③ 172.22.1.1/gpio                                                                                                    |                                  |                                      |              |        |                |           |         | ≊☆: |  |
| Statetics<br>iGAP         Module Manager<br>Node information<br>Brightness control<br>Console Control<br>Remote         Profile Manager<br>Source<br>Shows<br>Changes<br>Duputs         Outputs         GPD<br>V-Miker 8. V-Mode             Virtual GPIO Ports:             Virtual GPIO Port V             Port Source<br>Source<br>Shows<br>Changes<br>Duputs             Outputs             GPIO<br>V-Miker 8. V-Mode           Vertual GPIO Ports:         Virtual GPIO Ports:             Vertual GPIO Pinit 0             Vertual GPIO Pinit 0         Pinit 0       Pinit 0         Pinit 0       Pinit 0                                                                                                    | System<br>Status<br>Status<br>Setup<br>Customize<br>Log<br>Log Setup<br>Backup / Restore<br>Synchronization<br>Switch<br>Status | QOR (QOR) Con<br>Local GPIO Stat | trol Cent<br>us:<br>Port 3<br>Port 4 | Port 5       | Port 7 |                |           |         |     |  |
| Module Manager         Brinde         Console Config         Console Config         Console Config         Console Config         Console Config         Succes         Shows         Changs         ID Manager         Succes         Shows         Changs         ID Manager         Suppose         Suppose         Changs         ID Manager         Suppose         Suppose         Changs         ID Manager         Suppose         Suppose         Changs         ID Manager         Suppose         Console Config         Outputs         GPIO         V-Mixer 8. V-Mode         Mixer 8. V-Mode         Module * 0         Pinit*         O Pinit*         O Pinit*         O Pinit*         O Pinit*         O Pinit*         O Pinit*         O Pinit*         O Pinit*         O Pinit*         O Pinit*         O Pinit*         O P                                                                                                    | Statistics<br>IGMP                                                                                                    | # Name                           | Logic f                              |              |        | livewire Chapp | al        |         |     |  |
| Brightness control<br>Console Control<br>Rendb       2 © 10 WRP ▼ 0       0         Profile Manager<br>Surces<br>Shows<br>Changes<br>UD Manager<br>Tiputs<br>Outputs       2 © 10 WRP ▼ 0       0       0         V-Mixer B. V-Mode       V       1151       0       0         V-Mixer B. V-Mode       V       0       0       0         V-Mixer B. V-Mode       V       0       0       0         V-Mixer B. V-Mode       V       0       0       0         V-Mixer B. V-Mode       V       V       0       0       0         V-Mixer B. V-Mode       V       V       0       0       0         V-Mixer B. V-Mode       V       V       0       0       0       0         V-Mixer B. V-Mode       V       V       0       0       0       0       0       0       0         V-Mixer B. V-Mode       V       V       0       V       0       0       0       0       0       0       0       0       0       0       0       0       0       0       0       0       0       0       0       0       0       0       0       0       0       0       0       0       0       0       0 <td>Module Manager<br/>Module information</td> <td>1 GPIO 1</td> <td>LWRP</td> <td><b>T</b></td> <td>0</td> <td></td> <td></td> <td></td> <td></td> <td></td>                                                                                                    | Module Manager<br>Module information                                                                                            | 1 GPIO 1                         | LWRP                                 | <b>T</b>     | 0      |                |           |         |     |  |
| 3 FL       LWRP       0       Image: Console Control Remote         Profile Manager Scirce's Science's Changes Di Manager Tiputs       3 FL       LWRP       0       Image: Control Control Co                                                                                                    | Brightness control                                                                                                    | 2 GPIO 2                         | LWRP                                 | T            | 0      |                |           |         |     |  |
| Remote       Profile Manager         Sources       Sedipti         Shows       GP10         ID Manager       Sedipti         Inputs       GP10         Cutputs       GP10         V-Mixer 8 V-Mode       Virtual GP10 Ports:             Virtual GP10 Pinit © Pinit © Pinit © Pinit © Pinit ©               Virtual GP10 Pinit © Pinit © Pinit ©               Virtual GP10 Pinit ©              V-Mixer 8 V-Mode              Virtual GP10 Pinit ©              Virtual GP10 Pinit ©                      Virtual GP10 Pinit ©                              Virtual GP10 Pinit ©                             Virtual GP10 Pinit ©                      Virtual GP10 Pinit ©              Virtual GP10 Pinit ©              Virtual GP10 Pinit ©              Virtual GP10 Pinit ©              Virtual GP10 Pinit ©              Virtual GP10 Pinit ©             Virtual GP10 Pinit ©                                                                                                    | Console Control                                                                                                    | 3 PFL                            | LWRP                                 | •            | 0      |                |           |         |     |  |
| Surves<br>Shows<br>Changes<br>Toputs<br>Outputs<br>GPID<br>V-Mixer & V-Mode                                                                                                    | Remote<br>Profile Manager                                                                                                    | 4 PFL                            | Livewire                             | •            | 1151   |                |           |         |     |  |
| Schanges<br>ID Manager<br>Topus<br>Outputs<br>GPTO<br>V-Mixer 8, V-Mode       7 GPTO 7       LWRP V       0       Imager<br>Septo         V-Mixer 8, V-Mode       7 GPTO 7       LWRP V       0       Imager<br>Septo         V-Mixer 8, V-Mode       7 Ort       Source       Source       Source         V       O       Pini V       Pini V       Pini V       Pini V         V       O       Pini V       Pini V       Pini V       Pini V       Pini V         V       D       Pini V       Pini V       Pini V       Pini V       Pini V       Pini V         V       D       Pini V       Pini V       Pini V       Pini V       Pini V       Pini V         V       D       Pini V       Pini V       Pini V       Pini V       Pini V       Pini V         V       D       Pini V       Pini V       Pini V       Pini V       Pini V       Apply                                                                                                    | Sources                                                                                                    | 6 GPIO 6                         | LWRP                                 | •            | 0      |                |           |         |     |  |
| B GP10 8 UWR ↓ 0 GPU<br>GP10<br>V-Mixer 8 V-Mode<br>B GP10 7 0 Pin1 ↓ 0 Pin1 ↓ 0 | Changes                                                                                                    | 7 GPIO 7                         | LWRP                                 | T            | 0      |                |           |         |     |  |
|                                                                                                    | IO Manager<br>Innuts                                                                                                    | 8 GPIO 8                         | LWRP                                 | T            | 0      |                |           |         |     |  |
| #       Port       Source       Source       Source       Source       Source         1       Disable ▼       0       Pin1 ▼       0       Pin1 ▼       0                                                                                                    | Outputs<br>GPIO<br>V-Mixer & V-Mode                                                                                             | Virtual GPIO Po                  | rts:                                 |              |        |                | Apply     |         |     |  |
| 10<br>0<br>0<br>0<br>0<br>0<br>0<br>0<br>0<br>0<br>0<br>0<br>0<br>0                                                                                                    |                                                                                                    | # Port Sourc                     | e 50                                 | ource        | 50     | urce           | Source    | Source  |     |  |
| 2 0 Pin 1 ▼ 0 Pin 1 ▼ 0 P       |                                                                                                    | 1 Disable V O P                  | in 1 🔻 0                             | Pin 1 ▼      | 0      | Pin 1 ▼ 0      | Pin 1 ▼ 0 | Pin 1 🔻 |     |  |
| 3<br>0<br>0<br>0<br>0<br>0<br>0<br>0<br>0<br>0<br>0<br>0<br>0<br>0                                                                                                    |                                                                                                    | 2 Disable ▼ 0 P                  | in 1 ▼ 0                             | Pin 1 🔻      | 0      | Pin 1 ▼ 0      | Pin 1 ▼ 0 | Pin 1 🔻 |     |  |
|                                                                                                    |                                                                                                    | 3 Disable V                      | in 1 🔻 0                             | Pin 1 🔻      | 0      | Pin 1 ▼ 0      | Pin 1 ▼ 0 | Pin 1 🔻 |     |  |
| 5<br>Disable ▼<br>0<br>Pin 1 ▼<br>0<br>Pin 1 ▼<br>0<br>Pin 1 ▼<br>0<br>Pin 1 ▼<br>0<br>Pin 1 ▼<br>0<br>Pin 1 ▼<br>0<br>Pin 1 ▼<br>0<br>Pin 1 ▼<br>0<br>Pin 1 ▼                                                                                                    |                                                                                                    | 4 Disable V 0 P                  | in 1 🔻 0                             | Pin 1 ▼      | 0      | Pin 1 🔻 0      | Pin 1 ▼ 0 | Pin 1 🔻 |     |  |
| Apply                                                                                                    |                                                                                                    | 5 0 P                            | in 1 ▼ 0                             | Pin 1 🔻      | 0      | Pin 1 ▼ 0      | Pin 1 🔻 0 | Pin 1 🔻 |     |  |
| @ 2004.2015 Avia Audia                                                                                                    |                                                                                                    | Disable .                        |                                      |              |        |                |           | Apply   |     |  |
|                                                                                                    |                                                                                                    |                                  | © 2004-2019                          | ō Axia Audio |        |                |           |         |     |  |

В разделе **"Source Profiles"** создаем профили для микрофонов (количество профилей соответствует количеству микрофонов и их расположению по помещениям)

| QUR (QUR): Sources - Internet Ex     | (piorer                        |                               |                                          |       |
|--------------------------------------|--------------------------------|-------------------------------|------------------------------------------|-------|
| G S ♥ K http://1/2.22.1.1/sou        | urces D 🔄 🤧 🐼 QOR (QOR): Sourc | ces X                         |                                          | 6 🛠 🕸 |
| 🖕 🕘 Рекомендуемые сайты 🔻            |                                |                               |                                          | _     |
|                                      |                                |                               |                                          |       |
|                                      | ~                              |                               |                                          |       |
|                                      | QOR (QOR) Contro               | l Center                      |                                          |       |
| System                               |                                |                               |                                          |       |
| Status                               | Source Profiles:               |                               |                                          |       |
| Customize                            |                                |                               |                                          |       |
| Log                                  | Create new Line Input          | v source.                     |                                          |       |
| Log Setup                            | - Profile Name                 | Computer Player               | 1009 < AIP-01 1@AIP-01 >                 |       |
| Backup / Restore<br>Synchronization  |                                | Computer Player               | 1010 <air-01 2@air-01=""></air-01>       |       |
| Switch                               | DiinPFL                        | Line Input                    | 1016 <air-01 8@air-01=""></air-01>       |       |
| Status                               | EM EM                          | Line Input                    | 19 <fm@analog-xnode></fm@analog-xnode>   |       |
| Statistics                           | MC                             | Computer Player               | 1011 <air-01 3@air-01=""></air-01>       |       |
| Module Manager                       | MIC 1                          | Studio Guest Microphone       | Microphone 1                             |       |
| Module information                   | MIC 2                          | Studio Guest Microphone       | Microphone 2                             |       |
| Brightness control<br>Console Config | MIC 3                          | Studio Guest Microphone       | Microphone 3                             |       |
| Console Control                      | MIC 4                          | CR Producer Microphone        | Microphone 4                             |       |
| Remote                               | SAT                            | Line Input                    | 17 <sat@analog-xnode></sat@analog-xnode> |       |
| Sources                              |                                |                               | Remove Selected Sources                  |       |
| Shows                                |                                |                               |                                          |       |
| Changes                              |                                |                               |                                          |       |
| IO Manager<br>Innuts                 |                                |                               |                                          |       |
| Outputs                              |                                |                               |                                          |       |
| GPIO                                 |                                |                               |                                          |       |
| V-Mixer & V-Mode                     |                                |                               |                                          |       |
|                                      |                                |                               |                                          |       |
|                                      |                                |                               |                                          |       |
|                                      |                                |                               |                                          |       |
|                                      |                                |                               |                                          |       |
|                                      |                                |                               |                                          |       |
|                                      |                                |                               |                                          |       |
|                                      |                                |                               |                                          |       |
|                                      |                                |                               |                                          |       |
|                                      |                                |                               |                                          |       |
|                                      |                                |                               |                                          |       |
|                                      | ©                              | 2004-2015 <u>Axia Audio</u> . |                                          |       |

| QOR                                                                                                    | QOR (QOR) Control Ce                                                                                                    | nter                                                                                                    |                                                             |
|----------------------------------------------------------------------------------------------------|----------------------------------------------------------------------------------------------------|----------------------------------------------------------------------------------------------------|-------------------------------------------------------------|
| System<br>Status<br>Setup<br>Customize<br>Log<br>Log Setup<br>Backup / Restore<br>Synchronization<br>Switch<br>Status<br>Status<br>Status<br>IGMP | QUR (QUR) Control Ce<br>Source type:<br>Source name:<br>Source input:<br>Primary source:<br>Signal phase:<br>Signal mode for Record bus:<br>Input trim gain (-25 ., 25 dB):<br>Panorama position (-24 ., 24):<br>Audio delay (0 ., 250 ms): | Studio Guest Microphone<br>MIC 1<br>Microphone 1<br>0<br>Normal T<br>Stereo<br>T+0.0<br>dB<br>0<br>0<br>0<br>ms |                                                             |
| Module Manager<br>Module information<br>Brightness control<br>Console Config<br>Console Control<br>Remote<br>Profile Manager<br>Sources<br>Shows  | Priceoprione Processing:         Noise Gate:         Threshold         (-50 0 dB):         Depth         (-30 0 dB):         Post-Processing Trim Gain (-20 20 cm)                                                                          | Compressor:<br>Threshold -20.0 dB<br>(-30 0 dB): -20.0 dB<br>Ratio<br>(1:1 16:1): 3.4 :1<br>Freeze Mode         | De-Esser:<br>Threshold<br>-200 dB):<br>(1:18:1):<br>+0.0 dB |

| QOR                                                                                                    | QOR (QOR) Control Ce                                                                                                    | enter                                                                                          |                                                                                                    |
|----------------------------------------------------------------------------------------------------|----------------------------------------------------------------------------------------------------|------------------------------------------------------------------------------------------------|----------------------------------------------------------------------------------------------------|
| System<br>Status                                                                                                    | Source Profile:                                                                                                    |                                                                                                |                                                                                                    |
| Status<br>Setup<br>Customize<br>Log<br>Backup / Restore<br>Synchronization<br><b>Switch</b><br>Status<br>Status<br>IGMP                          | Source type:<br>Source name:<br>Source input:<br>Primary source:<br>Signal phase:<br>Signal mode for Record bus:<br>Input trim gain (-25 25 dB):<br>Panorama position (-24 24):<br>Audio delay (0 250 ms):<br>Microphone Processing: | CR Producer Microphone<br>MIC 4<br>Microphone 4<br>Normal T<br>Stereo<br>+0,0<br>dB<br>0<br>ms | ]<br>                                                                                                    |
| Module Manager<br>Module information<br>Brightness control<br>Console Config<br>Console Control<br>Remote<br>Profile Manager<br>Sources<br>Shows | Noise Gate:<br>Threshold<br>(-50 0 dB): +0.0 dB<br>Depth<br>(-30 0 dB): +0.0 dB<br>Post-Processing Trim Gain (-20 20 -                                                                                                    | Compressor:<br>Threshold<br>(-30 0 dB):<br>Ratio<br>(1:1 16:1):<br>Freeze Mode<br>dB):         | De-Esser:           Threshold           (-200 dB):           Ratio           (1:18:1):           +0.0 dB |

После создания микрофонных источников, в разделе **"Shows Profiles"** каждый из них назначается на определенную линейку пульта.

| QUR (QUR): Shows - Internet Explore   |                                                                                        |       |
|---------------------------------------|----------------------------------------------------------------------------------------|-------|
| C C C C C C C C C C C C C C C C C C C | 🛛 🔎 🛃 🐼 QOR (QOR): Shows 🛛 🗙 📃                                                         | 🟠 🛠 🎲 |
| 👍 🙆 Рекомендуемые сайты 🝷             |                                                                                        |       |
| QOR                                   | QOR (QOR) Control Center                                                               | ^     |
| <b>System</b><br>Status<br>Setup      | Show Profile:                                                                          |       |
| Customize                             | Show name: Capture                                                                     |       |
| Log Setup                             | Esdar Channale                                                                         |       |
| Backup / Restore                      | MIC 1 V PGMX Group stat                                                                |       |
| Synchronization                       |                                                                                        |       |
| Switch                                |                                                                                        |       |
| Statistics                            | 21                                                                                     |       |
| IGMP                                  |                                                                                        |       |
| Module Manager                        | 3'                                                                                     |       |
| Brightness control                    |                                                                                        |       |
| Console Config                        |                                                                                        |       |
| Remote                                |                                                                                        |       |
| Profile Manager                       |                                                                                        |       |
| Sources                               |                                                                                        |       |
| Changes                               |                                                                                        |       |
| IO Manager                            |                                                                                        |       |
| Inputs                                |                                                                                        |       |
| Outputs                               | a'                                                                                     |       |
| V-Mixer & V-Mode                      | Phone Connection                                                                       |       |
|                                       | Phone Server IP:<br>format: [usef_nass]@lbost                                          |       |
|                                       | Studio Name:                                                                           |       |
|                                       | Show Name:                                                                             |       |
|                                       | leave blank to use current Monitor Section                                             |       |
|                                       | CR Monitor CR Headphones Preview Studio Monitor                                        |       |
|                                       | Volume (-85 0 dB): 🗹 Set 🛛 -37.5 dB 🗹 Set 🔄 -28.0 dB 🗹 Set 🔄 -42.5 dB 🗹 Set 🔄 -50.0 dB |       |
|                                       | Volume adjust: Vallowed Vallowed Vallowed                                              |       |
|                                       | Dim gain:<br>(-inf, -300 dB) -12.0 dB -12.0 dB -12.0 dB                                |       |
|                                       | Gain in Muted state:                                                                   |       |
|                                       | Source: Program 1                                                                      |       |
|                                       | Source selection:                                                                      |       |
|                                       | Preview in:  Prabled Preview In:                                                       |       |
|                                       | Preview mode: Normal 🗸                                                                 |       |
|                                       | Logic port: 1151 1151                                                                  |       |
|                                       | External Inputs                                                                        |       |
|                                       | Source: FM V SAT V no source V DjinPFL V                                               |       |
|                                       | Record Mode                                                                            |       |
|                                       | Record mode:                                                                           |       |
|                                       | Logic port: 0                                                                          |       |
|                                       | User Interface                                                                         | · · · |

Далее в разделе **"Monitor Section" -> "Studio Monitor" -> "Logic Port"** выставляем номер потока **"1151".** 

## Сохраняем профиль.

Для применения настроек необходимо на консоли нажать кнопку **"Profile"**, в появившемся окне, выбрать «Название профиля» который был сохранен и нажать **"OK"**.

## ГОТОВО!

Проверка:

При выведении фейдера и нажатии на кнопку включения/выключение микрофона должно включаться/выключаться световое табло.